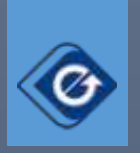

## راهنمای ثبت نام در پرتال مشتریان التیام

|           |                                                                         | Ø                                   |
|-----------|-------------------------------------------------------------------------|-------------------------------------|
| نمایید.   | و روی لینک پرتال مشتریان کلیک <u>برتال مشتریان</u> کلیک                 | ابتدا وارد سايت التيام شده          |
|           |                                                                         |                                     |
|           | ل مشتریان                                                               | <ul> <li>ثبت نام در پرتا</li> </ul> |
| ، نمایید. | ی مشتریان التیام بر روی گزینه <b>"ثبت نام در پر تال مشتریان</b> " کلیلک | جهت  ثبت نام در پرتال               |
|           |                                                                         |                                     |
|           | <b>≜</b> = □ ×                                                          |                                     |
| 🗋 Log In  | ×                                                                       |                                     |
| ← → C     | ▲ [] 'Customersportal/login.asp치었] 〓                                    |                                     |
|           | ورود به پرتال                                                           |                                     |
|           | نام کاربری:                                                             |                                     |
|           |                                                                         |                                     |
| -         | رمز عبور:                                                               |                                     |
|           | ۔<br>©مرا به خاطر بسپار                                                 |                                     |
|           | ورود                                                                    |                                     |
|           | ثبت نام در پرتال مشتریان<br>آیا رمز عبور حود را فراموس کرده اید؟        |                                     |
|           |                                                                         | ]                                   |

۱

|--|

| mpr☆ 〓                 | 🗋 customers.eltia  | C 🧌 | > |
|------------------------|--------------------|-----|---|
| ثبت نام در پر          | تال مشتريات التيام |     |   |
| ایمیل - نام<br>کاربری: |                    |     |   |
| شعبه:                  | تهران شرق 🔻        |     |   |
| کد مشتری:              |                    |     |   |
| شماره آخرین<br>فاکتور: |                    |     |   |
| رمز عبور:              |                    |     |   |
| تكرار رمز عبور         | ],                 |     |   |
|                        | [                  |     |   |

ابتدا آدرس ایمیل خود را که همان نام کاربری شما خواهد بود وارد نمایید.

سپس با توجه به اطلاعات آخرین فاکتور التیام نام شعبه ، کد مشتری و شماره آخرین فاکتور را وارد نمایید.

نمونه فاكتور:

|                                                           | شماره أخرين فاكتور                                                                        |
|-----------------------------------------------------------|-------------------------------------------------------------------------------------------|
| شماره و تاریخ خروجی : ۱۳۹۳/۱۱/۰۲ تاریخ سفارش : ۱۳۹۳/۱۱/۰۱ | شركت داروسازان التيام شماره سند: (۹۷۶) تاريخ: ۱۳۹۳/۱۱/۰۱ نوع سند                          |
| موزع و تلفن : رائنده و تلفن :                             | و الماسم الماسم الماسم الماس ویزیتور: رضا عباسی ۹۱۲۶۹۰۱۹۷۵ مسیر: ۱۰ تهران                 |
| خ جلال تلفن: ۴۴۹۹۰۲۹۴۳ فکس: ۴۴۹۰۵۲۷۷                      | نام ونشانی مرکز بخش تهران شرق کیلومتر ۸ جاده مخصوص کرج شهر ک استقلال                      |
| کدعلی: ۰۰۸۵۶۴۱۳۹۷ منطقه (بخش):                            | شماره اقتمادی: ۲۹۲۷-۲۹۲۲<br>۱٫ تام مشتری: مشتری فرضی نام مسئول: مشتری فرضی کدمشتری: (۱۲۳۲ |
| تلفن: كدافتسادى:                                          | م<br>2<br>- تشانی : کیلومتر ۸ جادہ مخصوص کرج شہر ک استقلال خ جلال                         |

| <b>S</b> |
|----------|
|----------|

یک رمز عبور دلخواه و تکرار آن را وارد نموده و روی دکمه تایید کلیک نمایید.

| رتال مشتريات التيام      | ثبت نام در پ           |
|--------------------------|------------------------|
| ghorbaniz@eltiampharm.ir | ایمیل - نام            |
| تهران شرق 🔻              | دربری:<br>شعبه:        |
| 1232                     | کد مشتری:              |
| 9763                     | شماره آخرین<br>فاکنور: |
| •••••                    | رمز عبور:              |
| ······]                  | تكرار رمز عبور         |
|                          |                        |

بعد از تایید فرم پیغام زیر را مشاهده مینمایید.

|                  | اطلاعات شما با موفقیت دریافت شد                                                                                               |
|------------------|----------------------------------------------------------------------------------------------------|
| يد               | یک نامه جهت فعال سازی نام کاربری, به صندوق پست الکترونیکی شما ارسال گرد                                                       |
|                  | ، ممکن است این نامه در پوشته اسیم(Spam) وارد شود<br>سای تکمیل فراید شیرینام خلیف 12 سام ترکید در سوی ایک فوال سایف در نامور م |
| دنور نتيت تماييا | برای تدمیل فرایند نبت نام طرف 12 ساعت اینده بر روی نینک فعان سازی در نامه م                                                   |
|                  | ورود                                                                                                    |
| لیک فرمایید      | چنانچه پس از گذشت چند دقیقه نامه فعال سازی را دریافت نکردید روی دکمه زیر کا                                                   |
|                  | اصلاح اطلاعات                                                                                                    |
|                  |                                                                                                    |
|                  |                                                                                                    |
|                  |                                                                                                    |
|                  |                                                                                                    |
|                  |                                                                                                    |
|                  |                                                                                                    |

پس از گذشت چند دقیقه ایمیلی به شکل زیر دریافت خواهید کرد.

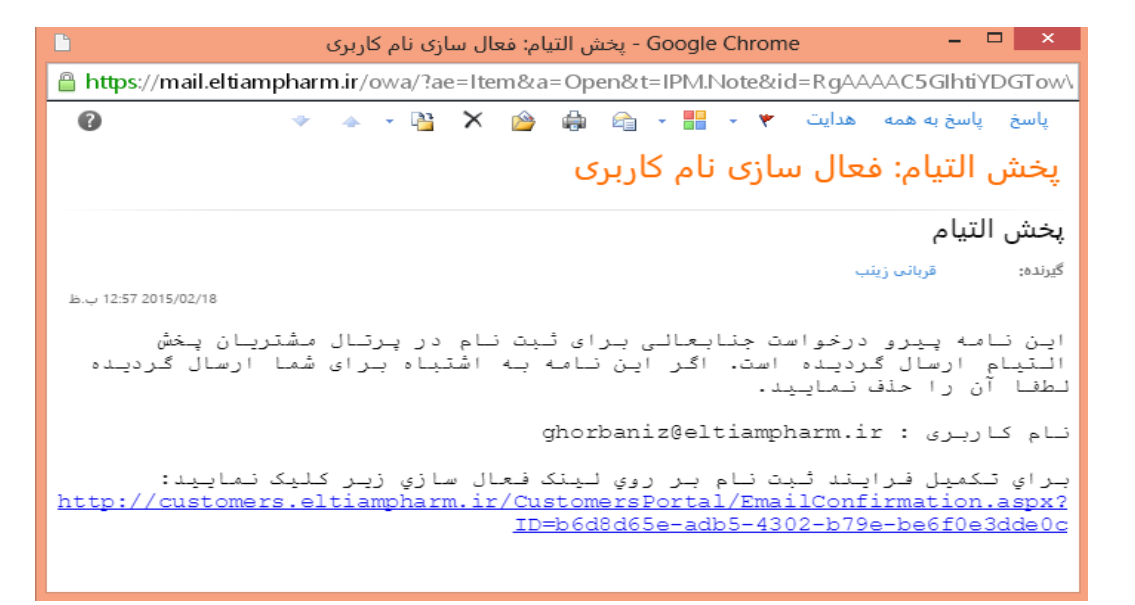

با کلیک بر روی لینک فعال سازی فرایند ثبت نام تکمیل خواهد شد.

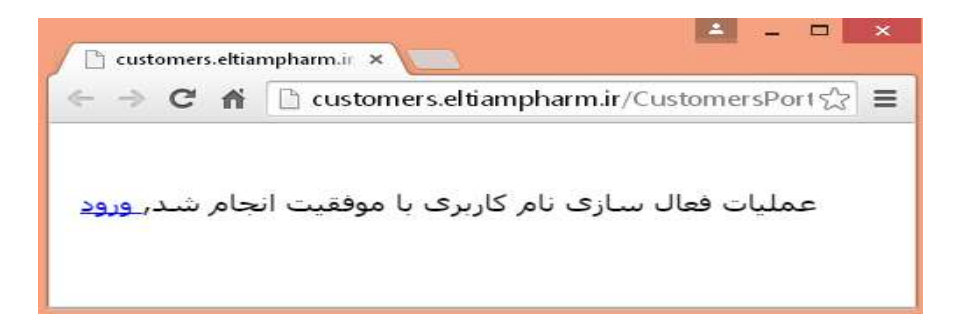

روی ورود کلیک نمایید سپس نام کاربری و رمز عبور خود را وارد و با کلیک روی ورود به پرتال مشتریان وارد شوید.

| esch    |                                      |
|---------|--------------------------------------|
|         | ورود به برتال                        |
|         | المحادثية المحادث                    |
| ghorban | iz@eltiampharm.ir                    |
|         |                                      |
|         | رمر عبور.                            |
|         | lou shis a ball                      |
|         | المقرابة فاغز بسيار                  |
|         | erec                                 |
|         | تبت نام در برتال مشتریان             |
|         | آبا رمز عبور خود را فراموش کرده اید؟ |
|         |                                      |
|         |                                      |

۴

يايان